## A10 – Ribolovačko društvo

## Za ocenu 2:

- Kreirana forma/forme iz zadatka sa svim kontrolama (TextBox-ovi, Button-i...) uredno postavljenim
- Postavljeni početni podaci u kontrole (Tekst Button-a, vrednost numericUpDown-a...)
- Nacrtan prošireni ER dijagram
- Urađeno proširenje početne baze i kreirana rezervna kopija baze podataka
- Urađeni svi SQL upiti potrebni za zadatak
- Urađeno i postavljeno uputstvo za korišćenje aplikacije

## Za ocenu 5:

- Polje Šifra
  - o Nije dozvoljen unos teksta
- Listview
  - Selektovanjem pecaroša selektuje se ceo red a polja sa leve strane se popunjavaju podacima selektovanog pecaroša
- Dugme Izmena
  - o Unosi izmene u bazu i refrešuje listview
- Dugme Analiza
  - o Otvara drugu formu
- Dugme O aplikaciji
  - o Otvara treću formu

| ecaroši     |                    |       |         |            |          |          |         |   |
|-------------|--------------------|-------|---------|------------|----------|----------|---------|---|
| 3 linte     | 0 F                |       |         |            |          |          |         |   |
| ena Analiza | O aplikaciji Izlaz |       |         |            |          |          |         |   |
|             |                    |       |         |            |          |          |         |   |
|             |                    |       |         |            |          |          |         |   |
| Šifra       | 7                  | Šifra | Ime     | Prezime    | Adresa   | Grad     | Telefon | ^ |
|             |                    | 1     | Ognjen  | Vezmar     |          | Užice    | 542-833 |   |
| Ime         | Tamara             | 2     | Tara    | Popov      | 93 Sum   | Smeder   | 653-757 |   |
|             | Uroševic           | 3     | Tamara  | Katanic    | 656 Cali | Cacak    | 938-949 |   |
| Prezime     |                    | 4     | Petar   | Đulinac    | 5 Shosh  | Pancevo  | 588-638 |   |
|             |                    | 5     | Nemanja | Kežman     | 044 Har  | Kraguje  | 449-695 |   |
| Adresa      | 9344 Buhler La     | 6     | Siniša  | Kulic      | 566 Bro  | Užice    | 045-582 |   |
|             |                    | 7     | Tamara  | Uroševic   | 9344 B   | Užice    | 425-843 |   |
| Grad        | Užice 🗸            | 8     | Ljubica | Matic      | 2 Contin | Jagodina | 459-437 |   |
|             |                    | 9     | Dalibor | Lekic      | 52956    | Pancevo  | 667-550 |   |
| Telefon     | 425-843            | 10    | Ognien  | Raspopovic | 2917 Ri  | Negotin  | 009-738 | Y |

- Dugme *Prikaži* 
  - Popunjava datagridview i chart podacima o selektovanom pecarošu
  - Dugmad *Izađi*

•

o Zatvaraju aplikaciju

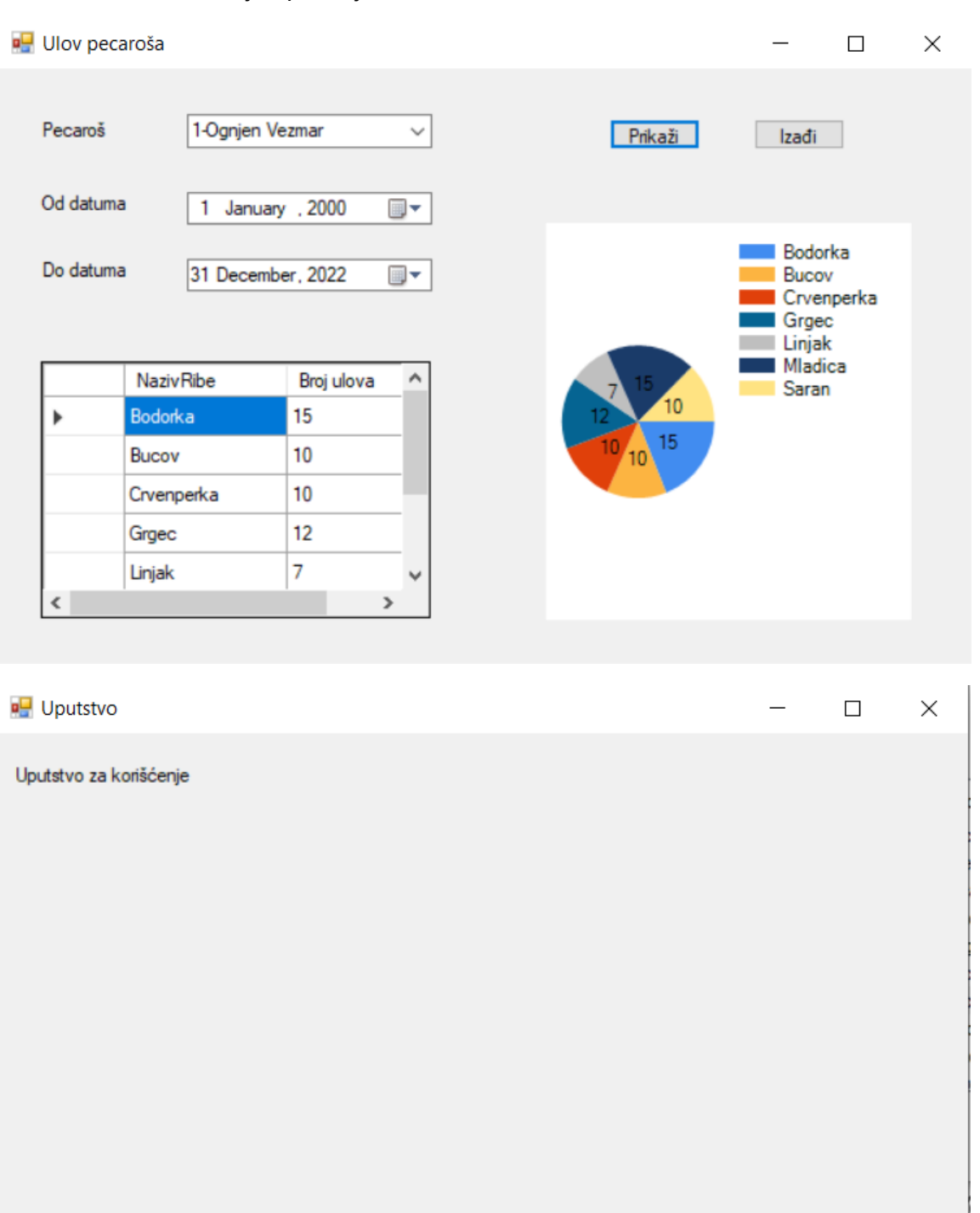